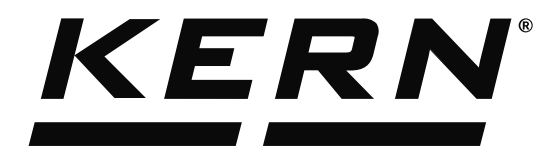

KERN & Sohn GmbHZiegelei 1Tel: +49D-72336 BalingenFax: +49E-Mail: info@kern-sohn.comInternet:

Tel: +49-[0]7433-9933-0 Fax: +49-[0]7433-9933-149 Internet: www.kern-sohn.com

## Operating Instructions KERN EasyTouch

# EasyTouch Backup & restore User manual

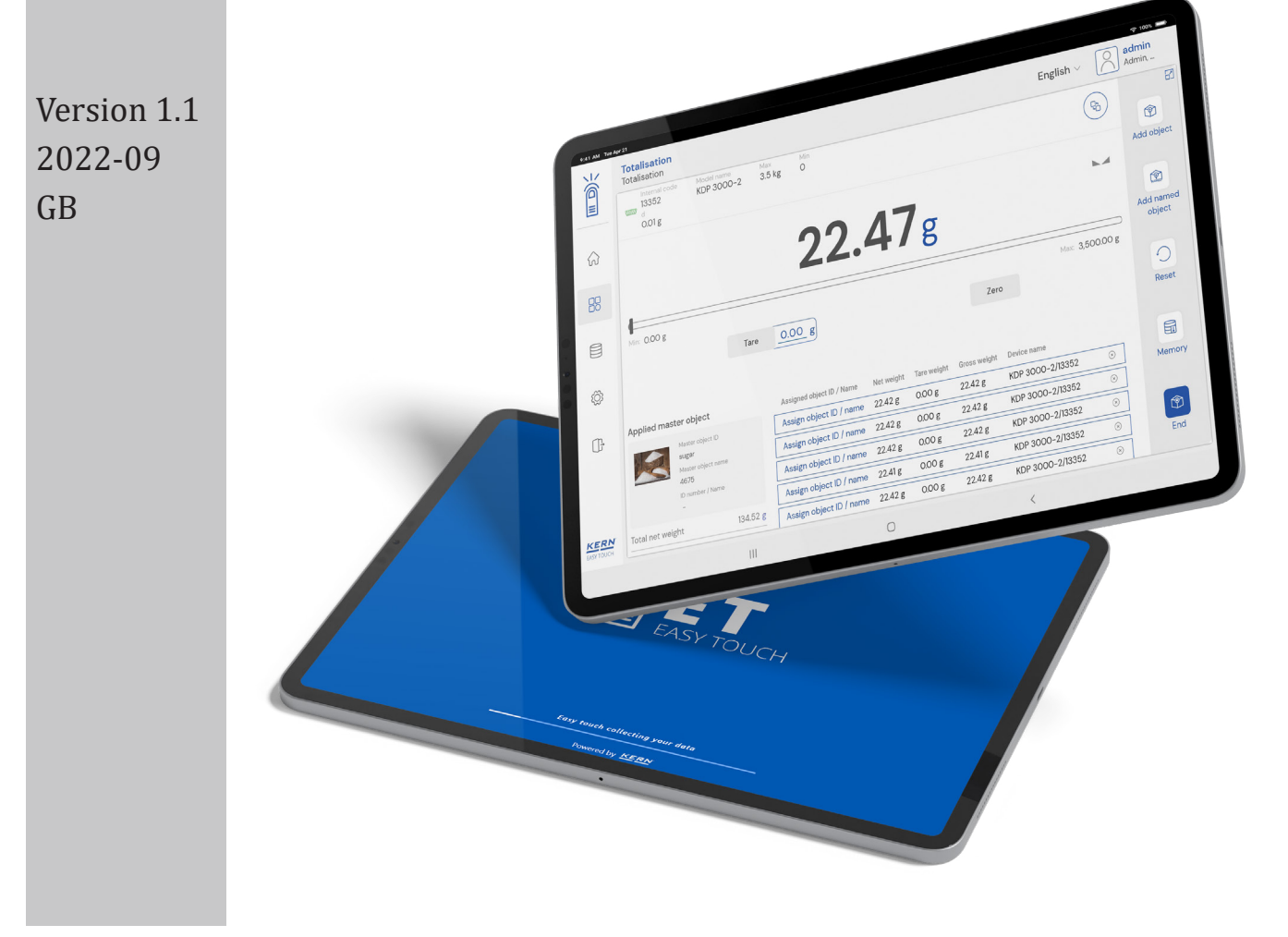

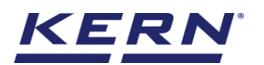

### **Contents**

| 1.0 In | ntroduction to backup and restore | 3 |
|--------|-----------------------------------|---|
| 2.0 D  | Pata backup                       | 4 |
| 3.0 D  | ata restoration                   | 6 |

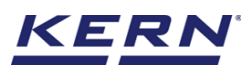

#### **1.0 Introduction to backup and restore**

Backup and recovery describe the process of creating and storing copies of data that can be used to protect organizations against data loss referred to as operational recovery. Recovery from a backup typically involves restoring the data to the original location, or to an alternate location where it can be used in place of the lost or damaged data.

- A proper backup copy is stored in a separate system or medium from the primary data to protect against the possibility of data loss due to hardware or software failure.
- Click on the settings menu from the main menu.

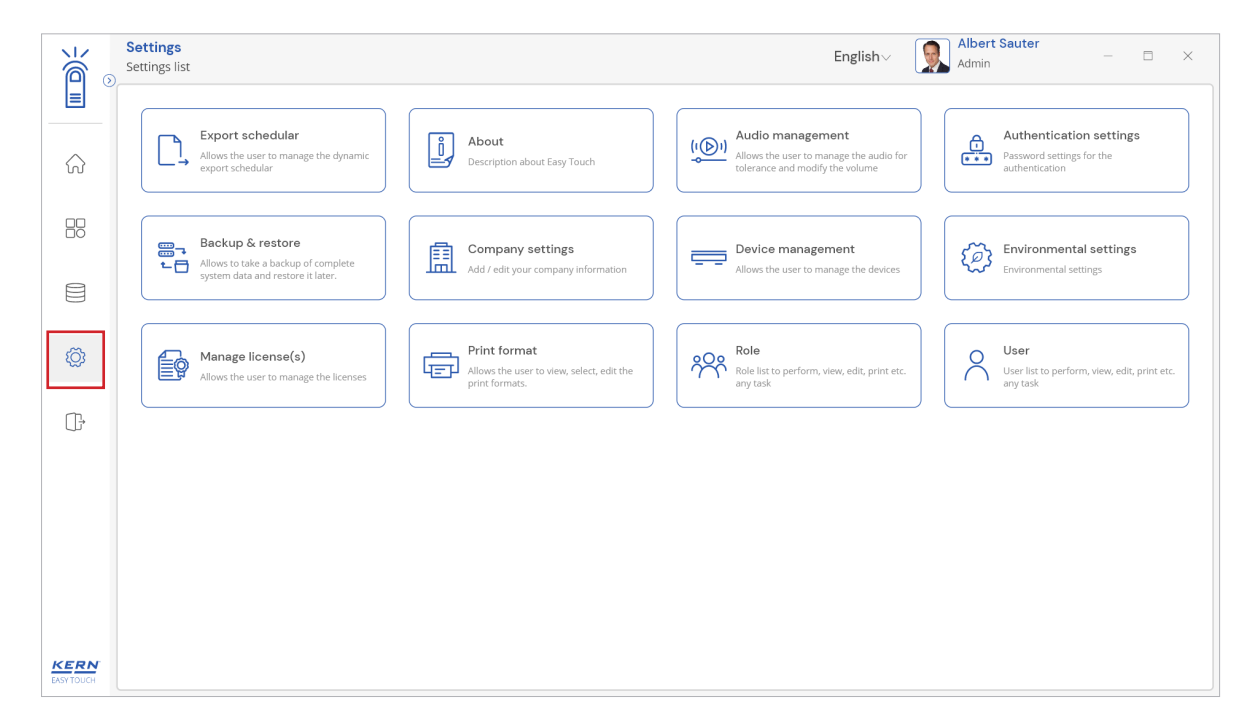

• The list of settings will open. Click on the "backup and restore" from the list

| ĕ.             | Settings<br>Settings list                                                                    |                                                          | English                                                    | Albert Sauter – 🗆 🗙                                      |
|----------------|----------------------------------------------------------------------------------------------|----------------------------------------------------------|------------------------------------------------------------|----------------------------------------------------------|
|                | Export schedular                                                                             | About                                                    | (I) Audio management                                       | Authentication settings                                  |
| <del>ن</del> ک | export schedular                                                                             | Description about Easy Touch                             | tolerance and modify the volume                            | authentication                                           |
|                | Backup & restore<br>Allows to take a backup of complete<br>system data and restore it later. | Company settings<br>Add / edit your company information  | Device management<br>Allows the user to manage the devices | Environmental settings                                   |
|                |                                                                                              | Print format                                             | Pole                                                       |                                                          |
| 2<br>2<br>2    | Manage license(s) Allows the user to manage the licenses                                     | Allows the user to view, select, edit the print formats. | Role list to perform, view, edit, print etc.<br>ary task   | User list to perform, view, edit, print etc.<br>any task |
| ٹل<br>ا        |                                                                                              |                                                          |                                                            |                                                          |
|                |                                                                                              |                                                          |                                                            |                                                          |
|                |                                                                                              |                                                          |                                                            |                                                          |
| KERN           |                                                                                              |                                                          |                                                            |                                                          |

• The main screen appears with two tabs "backup" and "restore".

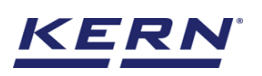

| الله<br>الله       | Settings<br>Settings list                      | English∨ | Albert Sauter<br>Admin |      | × |
|--------------------|------------------------------------------------|----------|------------------------|------|---|
|                    | Backup & restore your complete system data     |          |                        |      |   |
|                    | Backup Restore                                 |          |                        |      |   |
|                    | Backup file name * Type a name for this backup |          |                        |      |   |
|                    |                                                |          |                        |      |   |
| Ø                  |                                                |          |                        |      |   |
| (j.                |                                                |          |                        |      |   |
|                    |                                                |          |                        |      |   |
|                    |                                                |          |                        |      |   |
|                    |                                                |          |                        |      |   |
| KERN<br>EASY TOUCH |                                                |          |                        | Back |   |

**2.0 Data backup**Enter the valid file name and you will observe the "backup" button being enabled and now click on the "backup" button

| هر<br>۱            | Settings<br>Settings list                                                                                          | $English_{\vee}$ | Albert Sauter<br>Admin |          | × |
|--------------------|----------------------------------------------------------------------------------------------------|------------------|------------------------|----------|---|
|                    | Backup & restore your complete system data                                                                         |                  |                        |          |   |
| $\widehat{\basis}$ | Backup Restore                                                                                                    |                  |                        |          |   |
|                    | Backup file name * Easy Touch back up (replace) Voor file name is appended with VYYMMDDHHMMDS to avoid duplication |                  |                        |          |   |
|                    |                                                                                                    |                  |                        |          |   |
| Ø                  |                                                                                                    |                  |                        |          |   |
| ŀ                  |                                                                                                    |                  |                        |          |   |
|                    |                                                                                                    |                  |                        |          |   |
|                    |                                                                                                    |                  |                        |          |   |
|                    |                                                                                                    |                  |                        |          |   |
| KERN               |                                                                                                    |                  |                        | <br>Baak |   |
| EASY TOUCH         |                                                                                                    |                  |                        | Dack     |   |

The following data would be stored in the respective file location C:\KERN Easy Touch\ • appData\etBackups

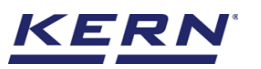

| ы<br>С     | Settings Sist D                                                                                             | × |
|------------|----------------------------------------------------------------------------------------------------|---|
|            | Backup & restore your complete system data                                                                  |   |
|            | Backup Restore                                                                                              |   |
| 80         | Backup file name*<br>Easy Touch back up (replace)                                                           |   |
|            | Your file name is appended with YYYYMMDDH+MMSS to avoid duplication                                         |   |
|            |                                                                                                    |   |
| ¢,         |                                                                                                    |   |
| ſī,        |                                                                                                    |   |
|            |                                                                                                    |   |
|            |                                                                                                    |   |
|            |                                                                                                    |   |
|            |                                                                                                    |   |
| KERN       | Easy Touch back up (replace)20122022123109 successfully saved in C//KERN Easy Touch - Dev/appData/etBackups | × |
| EASY TOUCH |                                                                                                    |   |

- 1. Roles
- 2. Users
- 3. Weighing devices
- 4. Company settings
- 5. Authentication settings
- 6. Print format templates
- 7. Audios
- 8. Environmental settings
- 9. Master data
- 10. Dynamic data
- 11.Containers
- 12.Nutrition
- 13. Test weights

| etBackups                                                                                                    |     |                      | - 0 | × |
|----------------------------------------------------------------------------------------------------|-----|----------------------|-----|---|
| ⊙ New ~         X         □         □         □         №         □         ↑         Sort ~         ≡         View ~         · · · ·                      |     |                      |     |   |
| $\leftarrow \rightarrow ~~ \land ~~ \uparrow$ in pc $\rightarrow$ OS (C) $\rightarrow$ KERN Easy Touch - Dev $\rightarrow$ appData $\rightarrow$ etBackups | ~ C | . ○ Search etBackups |     |   |
| ✓                                                                                                    |     |                      |     |   |
| 上 Downloads 🖈 🚯 Easy Touch back up (replace)2012202212 12/20/2022 12:31 PM Data Base File 12,388 KB                                                        |     |                      |     |   |
| Desktop *                                                                                                    |     |                      |     |   |
| Test Cases 🛷                                                                                                    |     |                      |     |   |
| Easy Touch *                                                                                                    |     |                      |     |   |
| Sample images ≯                                                                                                    |     |                      |     |   |
| Brochure                                                                                                    |     |                      |     |   |
| ET connect Cover_Fr                                                                                                    |     |                      |     |   |
| Formulation                                                                                                    |     |                      |     |   |
| Screenshots                                                                                                    |     |                      |     |   |
| > 🐱 Creative Cloud Files                                                                                                    |     |                      |     |   |
| >  Mariensoft                                                                                                    |     |                      |     |   |
| > 🛅 OneDrive                                                                                                    |     |                      |     |   |
| >  OneDrive - Marlensor                                                                                                    |     |                      |     |   |
| ✓ 📮 This PC                                                                                                    |     |                      |     |   |
| > Desktop                                                                                                    |     |                      |     |   |
| > Documents                                                                                                    |     |                      |     |   |
| > 👱 Downloads                                                                                                    |     |                      |     |   |
| > 🙆 Music                                                                                                    |     |                      |     |   |
| > Pictures                                                                                                    |     |                      |     |   |
| > Videos                                                                                                    |     |                      |     |   |
| $\rightarrow = 0$ s (c)                                                                                                    |     |                      |     |   |
| > 🐂 Network                                                                                                    |     |                      |     |   |
|                                                                                                    |     |                      |     |   |
|                                                                                                    |     |                      |     |   |
| 1 item                                                                                                    |     |                      |     |   |
|                                                                                                    |     |                      |     |   |

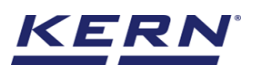

#### 3.0 Data restoration

• Login to the desired Easy Touch system where the data has to be restored

| ∭ ⊙  | Welcome to Easy Touch<br>Dashboard - Home                                                                                                    |                                            |                                                  | E                                             | nglish~ Sau                          | ter – 🗆 🗙                                   |  |  |  |
|------|----------------------------------------------------------------------------------------------------|--------------------------------------------|--------------------------------------------------|-----------------------------------------------|--------------------------------------|---------------------------------------------|--|--|--|
|      | Wetcome to Easy Touch KERN Easy-Touch software extends the functions of scales vastly. With KERN Easy-Touch, a scale card not hyweigh but can also count pieces, determine weight tolerances, classify weight values into weight classes, calculate the density of substances, perform a regione according to formulas and much more. The results can be comfortably printed or saved via the PC or the table. Get tutorials and manuals → |                                            |                                                  |                                               |                                      |                                             |  |  |  |
| r.   | Quick access                                                                                                    |                                            |                                                  |                                               |                                      |                                             |  |  |  |
| KERN | Backup & restore<br>Last used in 4 minutes ago                                                                                                    | Print format<br>Last used in 5 minutes ago | Batch & statistics<br>Last used in 6 minutes ago | Nutrition master<br>Last used in 17 hours ago | Prepack<br>Last used in 18 hours ago | Device management<br>Last used in 1 day ago |  |  |  |

• Navigate to the backup and restore settings and now click on the "restore tab"

| ر<br>ال     | Welcome to Easy Touch<br>Dashboard - Home     | $English_{\vee}$ | Albert Sauter<br>Admin |      | × |
|-------------|-----------------------------------------------|------------------|------------------------|------|---|
|             | Backup & restore your complete system data    |                  |                        |      |   |
| ନ           | Backup                                        |                  |                        |      |   |
|             | Upload your file * Select the file to restore |                  |                        |      |   |
| 8           | Supported format 1db1                         |                  |                        |      |   |
|             |                                               |                  |                        |      |   |
| ŝ           |                                               |                  |                        |      |   |
| Ē           |                                               |                  |                        |      |   |
|             |                                               |                  |                        |      |   |
|             |                                               |                  |                        |      |   |
|             |                                               |                  |                        |      |   |
|             |                                               |                  |                        |      |   |
| <u>KERN</u> |                                               |                  |                        | Back |   |

• Select the required backup file by clicking on the "upload" icon and choose the required file

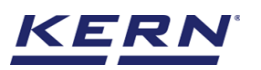

| Complexe     Complexe     Name     Description     Select a Bile to preview.     Select a Bile to preview.     Select a Bile to preview.                                                                                                    | Select a database                                  |                                              |                     |                |                    | ×       | English | Albert Sauter | п    | × |
|----------------------------------------------------------------------------------------------------|----------------------------------------------------|----------------------------------------------|---------------------|----------------|--------------------|---------|---------|---------------|------|---|
| Organize       New folder         Die modified       Type         Die modified       Type         Die border       Base File         Die border       Base File         Die border       Base File         Die Destop       Seisct af life to preview.         Die Nares       Seisct af life to preview.         Die Nares       File name         Open       medified                                                                                                    | $\leftarrow$ $\rightarrow$ $\checkmark$ $\uparrow$ | 늘 « OS (C:) > KERN Easy Touch - Dev > appDat | a > etBackups       | ~ C            |                    | 5       | Ligion  | Admin         |      |   |
| Marienatity     Marienatity     Marienati     | Organize - New fold                                | der                                          |                     |                | ≣ •                | □ ?     |         |               |      |   |
| ConcDine     ConcDine          | > 🖪 Marlensoft                                     | Name                                         | Date modified       | Туре           | _                  |         |         |               |      |   |
| Conchrie-Matte  This PC Dechtop Downloads Conchrie-Matte  Conchrie-Matte Conchrie-Matte Conchrie-Matte  | > 🚞 OneDrive                                       | Easy Touch back up (replace)2012202212       | 12/20/2022 12:31 PM | Data Base File |                    |         |         |               |      |   |
| Select a file to preview.                                                                                                    | > 🔷 OneDrive - Marler                              |                                              |                     |                |                    |         |         |               |      |   |
| Select a file to preview.                                                                                                    | 🗸 💻 This PC                                        |                                              |                     |                |                    |         |         |               |      |   |
| Select a file to preview.                                                                                                    | > 🧾 Desktop                                        |                                              |                     |                |                    |         |         |               |      |   |
| Sector                                                                                                    | > 🔤 Documents                                      |                                              |                     |                | Select a file to p | review. |         |               |      |   |
|                                                                                                    | > Version                                          |                                              |                     |                |                    |         |         |               |      |   |
| Vides Vides | > R Pictures                                       |                                              |                     |                |                    |         |         |               |      |   |
| Network File name: Copen Cancel Back                                                                                                    | > 🚺 Videos                                         |                                              |                     |                |                    |         |         |               |      |   |
|                                                                                                    | > 🛀 OS (C:)                                        |                                              |                     |                |                    |         |         |               |      |   |
| File name:                                                                                                    | > 📬 Network                                        |                                              |                     |                |                    |         |         |               |      |   |
| Copen Carcel                                                                                                    | File na                                            | ame:                                         |                     |                |                    | ~       |         |               |      |   |
| KERN Back                                                                                                    |                                                    |                                              |                     |                | Open               | Cancel  |         |               |      |   |
| KERN Back                                                                                                    |                                                    |                                              |                     |                |                    |         |         |               |      |   |
| KERN Back                                                                                                    |                                                    |                                              |                     |                |                    |         |         |               |      |   |
| KERN Back                                                                                                    |                                                    |                                              |                     |                |                    |         |         |               |      |   |
| Back                                                                                                    |                                                    |                                              |                     |                |                    |         |         |               |      |   |
| Back                                                                                                    |                                                    |                                              |                     |                |                    |         |         |               |      |   |
| Back                                                                                                    |                                                    |                                              |                     |                |                    |         |         |               |      |   |
| Back                                                                                                    |                                                    |                                              |                     |                |                    |         |         |               |      |   |
| Back                                                                                                    |                                                    |                                              |                     |                |                    |         |         |               |      |   |
| Back                                                                                                    |                                                    |                                              |                     |                |                    |         |         |               |      |   |
|                                                                                                    | KERN                                               |                                              |                     |                |                    |         |         |               | Back |   |

• Click on "restore" once uploading the desired file

|                    | Welcome to Easy Touch<br>Dashboard - Home       | English∨ | Albert Sauter<br>Admin |      | × |
|--------------------|-------------------------------------------------|----------|------------------------|------|---|
|                    | Backup & restore your complete system data      |          |                        |      |   |
| ିର                 | Backup Restore                                  |          |                        |      |   |
|                    | Easy Touch back up (replace)20122022123109.db X |          |                        |      |   |
|                    | Supported format 1db1                           |          |                        |      |   |
|                    |                                                 |          |                        |      |   |
| Ô                  |                                                 |          |                        |      |   |
| œ                  |                                                 |          |                        |      |   |
|                    |                                                 |          |                        |      |   |
|                    |                                                 |          |                        |      |   |
|                    |                                                 |          |                        |      |   |
|                    |                                                 |          |                        |      |   |
| KERN<br>EASY TOUCH |                                                 |          |                        | Back |   |

• The data will be replaced by your existing data once the confirmation is given. Kindly note, the system will replace the data based upon the licenses purchased and activated.

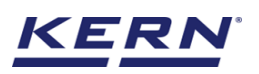

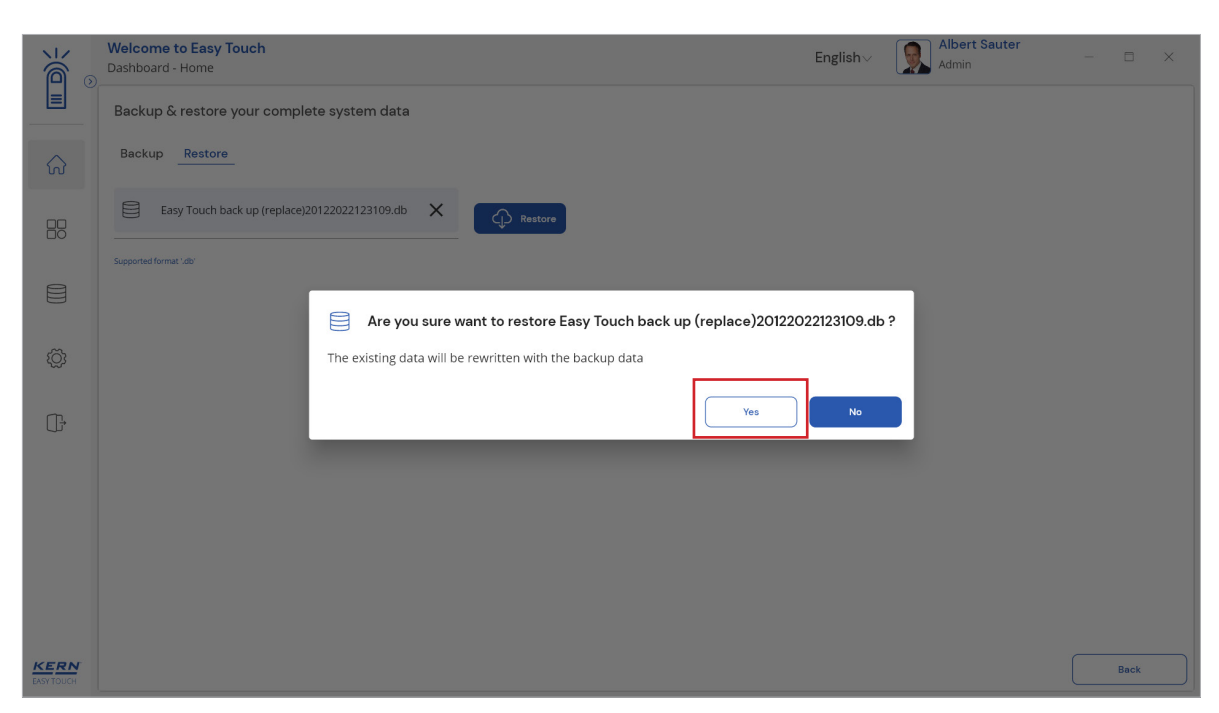

The end